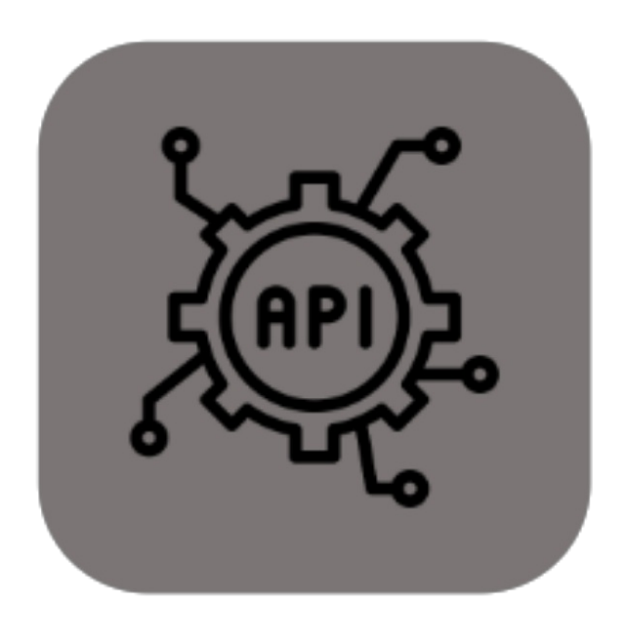

# **BEYOND** SERVICEAPI

# Handbuch

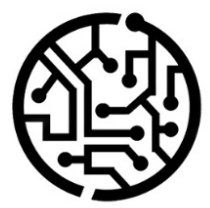

#### **BEYONDIT GmbH**

Schauenburgerstr. 116 24118 Kiel Germany + 49 431 3630 3700 hello@beyondit.gmbh

## Inhaltsverzeichnis

Über BEYOND ServiceAPI Einrichtung Benutzerberechtigungen zuweisen Benutzer für ServiceApp einrichten

# Über Beyond ServiceAPI

#### Über diese Extension

Beyond ServiceAPI ist eine Extension für Microsoft Dynamics 365 Business Central. Sie wurde entwickelt von:

#### **BEYONDIT GmbH**

Schauenburgerstraße 116 24118 Kiel Deutschland moin@beyondit.gmbh +49 431 3630 3700

Beyond ServiceAPI schafft die Schnittstelle zwischen der PowerApp und Beyond Service.

Die aktuellste Version dieser Dokumentation finden Sie unter dem folgendem Link: BEYOND ServiceAPI Dokumentation.

#### **O** NOTE

#### Keine Abhängigkeiten von oder zu anderen Apps

Für die Verwendung von Beyond ServiceAPI sind keine abhängigen Anwendungen erforderlich, d.h. Sie müssen keine zusätzlichen Anwendungen installieren.

#### Dokumentationsinformationen

| Version         | Datum      | Autor         | Bemerkung                                                 |
|-----------------|------------|---------------|-----------------------------------------------------------|
| 1.0             | 09.03.2023 | Jannic Weidel | Erstversion der Dokumentation                             |
| 1.1             | 12.05.2023 | Jannic Weidel | Kapitel zur Zuordnung von Berechtigungssätzen hinzugefügt |
| Dokumentzugriff |            | öffentlich    |                                                           |

Weiter zum Kapitel "Benutzer für ServiceApp einrichten"

#### Benutzerberechtigungen zuweisen

Die folgende Beschreibung zeigt, wie Benutzerrechte für die Erweiterung **BEYOND ServiceAPI** vergeben werden können. Die bereitgestellten Berechtigungssätze sind:

| Benutzerberechtigungssatz | Beschreibung                                                                       |
|---------------------------|------------------------------------------------------------------------------------|
| BYD SA ALL                | Dieser Berechtigungssatz ermöglicht die Verwendung der Extension BeyondServiceAPI. |

Um die Benutzerberechtigung für BEYOND ServiceAPI einem Benutzer zuzuordnen, gehen Sie wie folgt vor:

- 1. Rufen Sie aus dem Rollencenter die Suchfunktion auf (ALT+Q).
- 2. Suchen Sie nach Berechtigungssätze und klicken Sie auf das entsprechende Suchergebnis.
- 3. Die Seite Berechtigungssätze wird angezeigt.
- 4. Wählen Sie einen der oben genannten Berechtigungssätze aus der Liste aus.
- 5. Klicken Sie in der Menüleiste auf Zugehörig > Zugriffsrechte > Benutzerberechtigungssatz nach Benutzer.

| ~                             | Benutzerberechtigungs                          | satz nach Beni | 1 Benutzer    |                     |   |                 |                  |               |       |  |
|-------------------------------|------------------------------------------------|----------------|---------------|---------------------|---|-----------------|------------------|---------------|-------|--|
| Allgemein<br>Unternehmersname |                                                |                |               |                     |   |                 |                  |               |       |  |
|                               | Sant Suchen Weiter Optionen                    |                |               |                     |   |                 |                  |               |       |  |
|                               | 🕑 Berechtigungen 📲 Berechtigungssatz kopieran. |                |               |                     |   |                 |                  |               |       |  |
| Filter                        |                                                | ×              |               | Rearbillouroccatz † |   | Name            | Envelopingsstame | Alle Reputzer | ADMIN |  |
| Links (I)                     |                                                |                | $\rightarrow$ | BYD SA ALL          | : | All permissions | BeyondServiceAPI | 0             |       |  |
| × Erweib<br>Beyond            | tern nach:<br>trungsname<br>IServiceAPI        |                |               |                     |   |                 |                  |               |       |  |
| + Filt                        | er                                             |                |               |                     |   |                 |                  |               |       |  |

Abbildung: Berechtigungssätze für BEYOND ServiceAPI

- 6. Die Seite Benutzerberechtigungssatz nach Benutzer wird angezeigt.
- 7. Blenden Sie den Filterbereich ein (UMSCHALT+F3) und verwenden Sie als Filterkriterium Erweiterungsname und dem Wert BeyondServiceAPI.
- 8. Die Liste wird auf die Berechtigungssätze von BeyondServiceAPI gefiltert.
- 9. Aktivieren Sie das Kontrollkästchen am rechten Rand der Seite für den oder die Benutzer, denen Sie den Berechtigungssatz zuordnen möchten.

Sie haben einem Benutzer Rechte für **BEYOND ServiceAPI** zugewiesen. Beachten Sie, dass Benutzer mit der Berechtigung **SUPER** über alle Rechte verfügen, d.h. Sie müssen diesem Benutzer keine zusätzlichen Rechte erteilen.

### Benutzer für ServiceApp einrichten

In diesem Kapitel wird beschrieben, wie Sie einen Benutzer für die Verwendung der ServiceApp hinzufügen. Um einen Benutzer für die Verwendung der ServiceApp hinzuzufügen, gehen Sie wie folgt vor:

- 1. Rufen Sie aus dem Rollencenter die Suchfunktion auf (ALT+Q)  $\bigcirc$ .
- 2. Suchen Sie nach der Seite ServiceApp-Logins und klicken Sie auf das entsprechende Suchergebnis.

|               | Ø Ē   | + | Î             |       |
|---------------|-------|---|---------------|-------|
| ServiceApp-Lo | ogins |   |               |       |
|               |       |   |               |       |
| E-Mail ↑      |       |   | Ressourcennr. | Aktiv |
| → <b>*</b>    |       |   | *             |       |
|               |       |   |               |       |
|               |       |   |               |       |

Abbildung: ServiceApp-Logins

- 3. Geben Sie unter der Spalte **E-Mail** die E-Mailadresse des Benutzers an, mit der die Anmeldung des Benutzers erfolgen soll.
- 4. Geben Sie unter der Spalte Ressourcennr. die Ressource an, die mit dem Benutzer verknüpft ist.
- 5. Aktivieren Sie das Kontrollkästchen unter der Spalte **Aktiv**, um die Anmeldedaten freizuschalten, sodass sich jemand mit den Benutzerdaten anmelden kann.

Sie haben Benutzerdaten erstellt, mit denen sich jemand in der ServiceApp mit Ihrem Business Central anmelden kann.